## iOS/iPadOS ボタン設定

Ver.1

- iOS / iPadOS の Assistive Touch メニューをワンキー・マウスで操作するための設定です。
- 一例として、スイッチ長押し1回でシングルタップ、3回でメニューを開く、4回でホームへ戻る操作に 設定する方法を紹介します。

| -  |                                                                                                    |   |                                                                                                    |
|----|----------------------------------------------------------------------------------------------------|---|----------------------------------------------------------------------------------------------------|
| 1. | ワンキー・マウスを接続した状態で、「設定」-「アクセシビリティ」-<br>「タッチ」-「AssistiveTouch」を選択し、「デバイス」をタップします。                                                                                                    |   |                                                                                                    |
|    |                                                                                                    |   | 7/12                                                                                                    |
|    |                                                                                                    |   | マウスキー >                                                                                                    |
| 2. | Bluetooth 版の場合は「OkMouse-xxxx」を、USB 版の場合は<br>「OneKeyMouse Torino」を選択します。                                                                                                    |   | く戻る デバイス<br>ののから装置<br>OKMonise-dER1<br>)                                                                                                    |
|    |                                                                                                    |   | OneKeyMouse Torino                                                                                                    |
|    |                                                                                                    |   | Bluetoothデバイス ><br>ジョイスティックヤマウスなど、Bluetoothあよび                                                                                                    |
| 2  | 「追加のボタンをカフタフィブ」」をないプレキオ                                                                                                    |   | SBANDO Stand Stand Sta |
| з. | 「追加の小ダンをガスダマイス…」をダウノします。                                                                                                    | < | 追加のボタンをカスタマイズ                                                                                                    |
|    |                                                                                                    |   | ボタンをカスタマイズするには、AssistiveTouchを<br>有効にする必要があります。                                                                                                    |
| 4. | iOS / iPadOS ではマウスの左ボタンがボタン1、右ボタンがボタン2、<br>スクロールボタン(中ボタン)がボタン3として扱われます。<br>「ボタンをカスタマイズ」と表示されたら、以下の操作を行います。<br>ボタン1の設定を行うときは左クリック操作(長押し1回)<br>ボタン2の設定を行うときは右クリック操作(長押し3回)<br>ボタン3の設定を行うときはスクロールボタン操作(長押し4回) |   | 追加のボタンをカスタマイズ<br>ボタンをカスタマイズするには、AssistiveTouchを<br>有効にする必要があります。<br>ボタンをカスタマイズ<br>ボックティングデバイスのボタンを押し<br>て、アクションを追加します。<br>キャンセル                                                                                                    |
| 5. | メニューが表示されるので希望の操作を選択してください。<br>ボタン1には「シングルタップ」をおすすめします。<br>選択後「<戻る」を タップします。                                                                                                    |   |                                                                                                    |
|    |                                                                                                    |   | 3D Touch                                                                                                    |
| 6. | ボタン1にシングルタップが設定されたことを確認してください。<br>ボタン2、3の設定を行う場合は、「追加のボタンをカスタマイズ…」を<br>タップし、上記3、4、5を繰り返して各ボタンの操作内容を選択します。                                                                                                  |   | く デバイス OkMouse-4FB1 編集<br>追加のボタンをカスタマイズ                                                                                                    |
|    |                                                                                                    |   | <b>ボタン1</b> シハンゲルカップ ト                                                                                                    |
|    |                                                                                                    |   | ボタンをカスタマイズするには、AssistiveTouchを<br>有効にする必要があります。                                                                                                    |
| 7. | 設定後スイッチ長押し3回でメニューが開くか、長押し4回でホームへ<br>戻るか確認してください。                                                                                                    |   | くデバイス OkMouse-4FB1 編集                                                                                                    |
|    |                                                                                                    |   | 追加のボタンをカスタマイズ                                                                                                    |
|    |                                                                                                    |   | <b>ボタン1</b> シングルタップ >                                                                                                    |
|    |                                                                                                    |   | ポタン2 メニューを開く >                                                                                                    |
|    |                                                                                                    |   | ボタン3 ホーム >                                                                                                    |
| 1  |                                                                                                    |   |                                                                                                    |